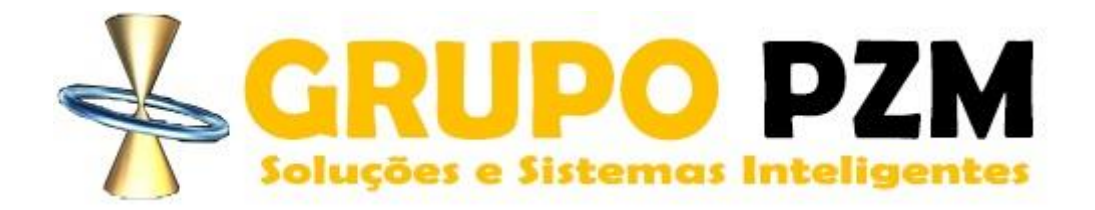

Módulo Controle Certidões Negativas

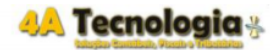

# Modulo Certidões Negativas

passo a passo

# Sumário

| 1.    | Parametrização do Módulo3                            |
|-------|------------------------------------------------------|
| 1.1.  | Cadastro de Estabelecimento3                         |
| 1.2.  | Cadastro de Certidões Padrão4                        |
| 1.3.  | Cadastro de Certidões Específicas5                   |
| 1.4.  | Cadastro de Estágio Certidão7                        |
| 2.    | Cadastro de Agrupamentos                             |
| 2.1.  | Agrupamento de Certidão x Estabelecimento8           |
| 2.2.  | Agrupamento de Estágio x Certidão Padrão11           |
| 3.    | Cadastro Histórico Certidão12                        |
| 3.1.  | Base Histórica de Certidões12                        |
| 3.2.  | Gerar Checklist de Certidões13                       |
| 3.3.  | Excluir Checklist de Certidões14                     |
| 4.    | Checklist de Certidões                               |
| 4.1.  | Consulta Checklist Renovação Certidão - Consulta15   |
| 4.2.  | Consulta Checklist Renovação Certidão - Supervisor15 |
| 4.2.1 | 1. Atribuição/Alteração de Responsáveis16            |
| 4.2.2 | 2. Efetuando as renovações16                         |
| 5.    | Gráficos no Analytics                                |

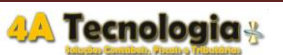

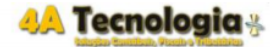

Após efetuar login selecione o módulo "Controle Certidões Negativas". Selecione a Empresa.

#### 1. Parametrização do Módulo

### 1.1. Cadastro de Estabelecimento

Acesse o menu Cadastros > Estabelecimento.

Para cadastrar um novo estabelecimento preencha os campos com as informações do novo estabelecimento e clique no botão **CONFIRMAR.** 

Campos obrigatórios: Organização, Empresa, CNPJ, Descrição e Município.

Para consultar os estabelecimentos cadastrados, no canto superior direito clique no botão **CONSULTAR**:

|              | Cadastro de Estabelecimento |             |
|--------------|-----------------------------|-------------|
|              |                             | 🔍 Consultar |
| Organização: | Todos os Itens 🔹            |             |
|              |                             |             |

Na tela de consulta digite o código ou o nome do estabelecimento ou deixe em branco e clique no botão **CONSULTAR**.

|         |  | Consultar |
|---------|--|-----------|
| Código: |  |           |
| Nome:   |  |           |

Após efetuar a consulta, na listagem poderão ser efetuadas três ações:

• Apagar Estabelecimento (clique no ícone da lixeira)

HOMOLOGACAO EMPRESA HOMOLOGACAO 123 Filial FILIAL HOMOLOGACAO

- Editar Estabelecimento (clique no ícone do papel com lápis)
- Cadastrar novo Estabelecimento (clique no ícone verde com o sinal de mais)

Caso escolha apagar aparecerá uma mensagem de confirmação da exclusão do registro.

| www.pzmapp.com.br diz                      |     |          |
|--------------------------------------------|-----|----------|
| Confirma a Exclusão do registro selecionad | lo? |          |
|                                            | ок  | Cancelar |

Caso escolha editar, abrirá a tela de cadastro com todas as informações já preenchidas anteriormente para verificação e alteração. Salve e confirme a atualização.

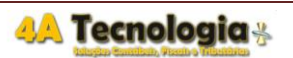

ŏZ≣

Servicos

BELO HORIZONTE Ativo

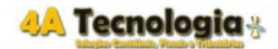

## 1.2. Cadastro de Certidões Padrão

Certidão Padrão é versão Macro de um tipo de documento, por exemplo **CERTIDÃO ESTADUAL**, **CERTIFICADO DIGITAL**. Estes documentos serão divididos nos próximos passos em especificidades, por exemplo Certidão Estadual – 30 dias, Certidão Estadual – 60 dias, Certificado Digital A3.

Acesse o menu Cadastros > Certidões Padrão.

• Caso seja uma certidão nova:

Digite as informações da nova certidão e confirme o cadastro.

Campo obrigatório: Nome.

• Caso deseje consultar as certidões padrão cadastradas para editar ou apagar, no canto superior direito clique no botão consultar:

|               | Cadastro de Certidão Padrão |
|---------------|-----------------------------|
|               | Consultar                   |
| Nome:         |                             |
| Descrição:    |                             |
| Procedimento: |                             |
| Status.:      | Ativo 🔻                     |
|               |                             |
|               |                             |

| Confirmar | Limpar |
|-----------|--------|
|           |        |

Na tela que abrirá digite o nome da certidão padrão que está procurando ou deixe em branco para consultar todas.

|       | Consulta Certidão Padrão |           |
|-------|--------------------------|-----------|
|       |                          | Consultar |
| Nome: | - Mostrar procedimento   |           |
|       |                          | Cadastro  |

Após a consulta, na listagem poderão ser efetuadas três ações:

- Apagar Certidão Padrão (clique no ícone da lixeira)
- Editar Certidão Padrão (clique no ícone do papel com lápis)

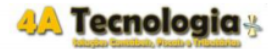

|       |              |    | C                    | Consulta Certidão Padrão             |                                 |
|-------|--------------|----|----------------------|--------------------------------------|---------------------------------|
|       |              |    |                      |                                      | Consultar                       |
| Nome: |              |    |                      | - D Mostrar procedimento             |                                 |
|       |              |    |                      |                                      | Cadastro                        |
|       |              | ID | Nome                 | Descrição                            | Status                          |
|       | <b>Q</b> 🖉 🗑 | 44 | ALV DE FUNCIONAMENTO | ALVARÁ DE FUNCIONAMENTO              | Ativo                           |
|       | <b>Q Z</b>   | 53 | ALVARÁ DE ENGENHO    | ALVARÁ DE ENGENHO                    | Ativo                           |
|       | <b>Q Z C</b> | 43 | ALVARÁ SANITÁRIO     | ALVARÁ SANITÁRIO                     | Ativo                           |
|       | 🗘 🗹 🗑        | 48 | AVCB                 | AVCB                                 | Ativo                           |
|       | <b>Q Z C</b> | 52 | CADRI                | CADRI                                | Ativo                           |
|       | 🗘 🗹 🗑        | 54 | CERT DE DIST CÍVEL   | CERTIDÃO DE DISTRUIBUIÇÃO CÍVEL      | Ativo                           |
|       | Q 🖉 🗑        | 56 | CERT SIMPLIFICADA    | CERTIDÃO SIMPLIFICADA                | Ativo                           |
|       | 🗘 🗹 🗑        | 57 | CERT TRIB CONT ESTAD | CERTIDÃO TRIBUNAL DE CONTAS ESTADUAL | Ativo                           |
|       | Q 🖉 🗑        | 55 | CERTIDÃO FALIMENTAR  | CERTIDÃO FALIMENTAR                  | Ativo                           |
|       | 🗘 🗹 🗑        | 58 | CERTIDÃO PROCON      | CERTIDÃO PROCON                      | Ativo                           |
|       | Q 🖉 🗑        | 46 | CND ESTADUAL         | CND ESTADUAL                         | Ativo                           |
|       | 🗘 🗹 🗑        | 45 | CND FEDERAL          | CND FEDERAL                          | Ativo                           |
|       | Q 🖉 🗑        | 42 | CND MUNICIPAL        | CND MUNICIPAL                        | Ativo                           |
|       | 🗘 🗹 🗑        | 49 | CNDT                 | CNDT                                 | Ativo                           |
|       | Q 🖉 🗑        | 50 | CNES                 | CNES                                 | Ativo                           |
|       | 🗘 🗹 🗑        | 41 | CRC POLÍCIA CIVIL    | CRC POLÍCIA CIVIL                    | Ativo                           |
|       | <b>Q Z C</b> | 40 | CRC POLÍCIA FEDERAL  | CRC POLÍCIA FEDERAL                  | Ativo                           |
|       | 🗘 🗹 🗑        | 51 | CRF FGTS             | CRF FGTS                             | Ativo                           |
|       | <b>Q Z C</b> | 59 | PROJ ARQUITETÔNICO   | PROJETO ARQUITETÔNICO                | Ativo                           |
|       | 🗘 🗹 🗑        | 47 | RT CRM               | RT CRM                               | Ativo                           |
|       |              |    |                      |                                      | Total de Desistere Listadae: 20 |

#### Cadastrar nova Certidão Padrão (clique no ícone verde com o sinal de mais)

Caso escolha apagar aparecerá uma mensagem de confirmação da exclusão do registro.

| www.pzmapp.com.br diz                    |       |          |
|------------------------------------------|-------|----------|
| Confirma a Exclusão do registro selecior | nado? |          |
|                                          |       |          |
|                                          | OK    | Cancelar |

Caso escolha editar, abrirá a tela de cadastro com todas as informações já preenchidas anteriormente para verificação e alteração. Salve e confirme a atualização.

### 1.3. Cadastro de Certidões Específicas

Certidão específica é a especificidade da Certidão Padrão, por exemplo Certidão Estadual – **30 dias**, Certidão Estadual – **60 dias**, Certificado Digital **A3**.

Acesse o menu Cadastros > Certidões Específicas.

• Caso seja uma certidão nova:

Digite as informações da nova certidão, escolhendo a Certidão Padrão cadastrada previamente e confirme o cadastro.

Campos obrigatórios: Certidão Padrão, Nome, Validade, Renovação, Esfera e Status.

Observações de preenchimento:

Certidão Padrão: Documento padrão que será especificado.

Validade: Data de validade do documento.

Renovação: quantos dias corridos antes da Data de validade o sistema irá gerar o checklist de renovação do documento.

• Para consultar uma certidão específica para editar ou apagar, no canto superior direito clique no botão consultar:

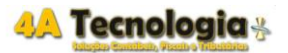

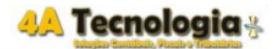

|                  | Cad                              | astro de Certidão Especifica |                                        |             |
|------------------|----------------------------------|------------------------------|----------------------------------------|-------------|
|                  |                                  |                              |                                        | Q Consultar |
| Certidão Padrão: | Todos os Itens 🔹                 |                              |                                        |             |
| Nome:            |                                  |                              |                                        |             |
| Descrição:       |                                  |                              |                                        |             |
| Validade:        | *em dias corridos apos registro. | Renovação:                   | *em dias corridos antes do vencimento. |             |
| Esfera:          | Selecione um Item 🔻              |                              |                                        |             |
| Procedimento.    |                                  |                              |                                        |             |
| Status.:         | Ativo 🔻                          |                              |                                        |             |
|                  |                                  |                              |                                        |             |
|                  |                                  |                              |                                        |             |

Confirmar Limpar

Na tela que abrirá digite o nome da certidão específica que está procurando ou deixe em branco para consultar todas e clique no botão consultar.

|                  |                                           | Consulta Certidão Especifica |             |
|------------------|-------------------------------------------|------------------------------|-------------|
|                  |                                           |                              | Consultar   |
| Nome:            |                                           |                              |             |
| Certidão Padrão: | Todos os Itens 🔹 - 🔲 Mostrar procedimento |                              |             |
|                  |                                           |                              | O contrator |

Após a consulta, na listagem poderão ser efetuadas três ações:

- Apagar Certidão Específica (clique no ícone da lixeira)
- Editar Certidão Específica (clique no ícone do papel com lápis)
- Cadastrar nova Específica Padrão (clique no ícone verde com o sinal de mais)

|               |     |                                           | Consulta Certidao Específica        |          |           |           |          |
|---------------|-----|-------------------------------------------|-------------------------------------|----------|-----------|-----------|----------|
|               |     |                                           |                                     |          |           |           | Consulta |
| me:           |     |                                           |                                     |          |           |           |          |
| tidão Padrão: |     | Todos os Itens 🔹 - 🗆 Mostrar procedimento |                                     |          |           |           |          |
|               |     |                                           |                                     |          |           |           | 🗘 Cada:  |
|               | ID  | Nome                                      | Descrição                           | Validade | Renovação | Esfera    | Status   |
| 022           | 160 | Alvará de Engenho                         | Alvará de Engenho                   | 1460     | 30        | Municipal | Ativo    |
| <b>V</b> M W  | 161 | Alvará de Engenho - 365 dias              | Alvará de Engenho - 365 dias        | 365      | 30        | Municipal | Ativo    |
| 022           | 163 | Alvará de Funcionamento                   | Alvará de Funcionamento             | 365      | 30        | Municipal | Ativo    |
| Q 🖉 🗑         | 162 | Alvará de Funcionamento - 1460 dias       | Alvará de Funcionamento - 1460 dias | 1460     | 30        | Municipal | Ativo    |
| 0/12          | 164 | Alvará de Funcionamento - 730 dias        | Alvará de Funcionamento - 730 dias  | 730      | 30        | Municipal | Ativo    |
| 022           | 166 | Alvará Sanitário                          | Alvará Sanitário                    | 365      | 30        | Municipal | Ativo    |
| 0/2           | 165 | Alvará Sanitário - 1095 dias              | Alvará Sanitário - 1095 dias        | 1095     | 30        | Municipal | Ativo    |
| 0/20          | 167 | Alvará Sanitário - 730 dias               | Alvará Sanitário - 730 dias         | 730      | 30        | Municipal | Ativo    |

Caso escolha apagar aparecerá uma mensagem de confirmação da exclusão do registro.

| www.pzmapp.com.br diz                    |      |  |
|------------------------------------------|------|--|
| Confirma a Exclusão do registro selecion | ado? |  |
|                                          |      |  |

Caso escolha editar, abrirá a tela de cadastro com todas as informações já preenchidas anteriormente para verificação e alteração. Salve e confirme a atualização.

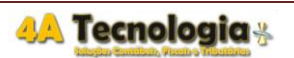

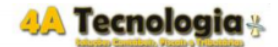

#### 1.4. Cadastro de Estágio Certidão

Acesse o menu Cadastros > Auxiliares > Estágios de Controle.

• Caso seja um estágio novo:

Digite as informações do novo estágio e clique em Confirmar.

Campos obrigatórios: Grupo Estágio, Nome, Dias.

Observações de preenchimento:

Dias: quantos dias corridos antes do prazo de validade o estágio deverá ser feito

Classificação: ordem que aparecerá os estágios (caso tenha mais de um)

Campos: Não preencher

• Para consultar um estágio para editar ou apagar, no canto superior direito clique no botão consultar:

|                   |                | Cadastro de Estágio C | ertidão |           |
|-------------------|----------------|-----------------------|---------|-----------|
|                   |                |                       |         | Consultar |
| Grupo<br>Estágio: | Todos os Itens | T                     |         |           |
| Nome:             |                |                       | ]       |           |
| Descrição:        |                |                       |         |           |
| Dias:             |                |                       |         |           |
| Classificação:    |                |                       |         |           |
| Campos.:          |                |                       | ]       |           |
|                   |                |                       |         |           |
|                   |                |                       |         |           |

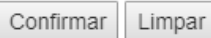

Na tela que abrirá digite o nome do estágio que está procurando ou deixe em branco para consultar todas.

|                |    |          |         | Consulta Estágio Certidão |           |      |               |                    |
|----------------|----|----------|---------|---------------------------|-----------|------|---------------|--------------------|
|                | _  |          |         |                           |           |      |               | Consultar          |
| Nome:          |    | teste    |         |                           |           |      |               |                    |
| Grupo Estágio: |    | Todos os | Itens 🔻 |                           |           |      |               |                    |
|                |    |          |         |                           |           |      |               | 😳 Cadastro         |
|                | ID |          | Nome    |                           | Descrição | Dias | Campos        | Classificação      |
| G 🖉 🗑          | 52 | teste    |         |                           | teste     | 10   |               |                    |
|                |    |          |         |                           |           |      | Total de Regi | istros Listados: 1 |

Após a consulta, na listagem poderão ser efetuadas três ações:

- Apagar Estágio (clique no ícone da lixeira)
- Editar Estágio (clique no ícone do papel com lápis)
- Cadastrar nova Estágio (clique no ícone verde com o sinal de mais)

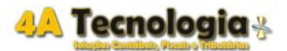

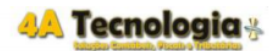

Versão: 2019

|                |    |                  |   |      | Conquita Estágia Cartidão |                  |         |      |                |                   |
|----------------|----|------------------|---|------|---------------------------|------------------|---------|------|----------------|-------------------|
|                |    |                  |   |      | Consulta Estagio Certidao |                  |         |      |                |                   |
|                |    |                  |   |      |                           |                  |         |      |                | Consultar         |
| Nome:          |    |                  |   |      |                           |                  |         |      |                |                   |
| Grupo Estágio: |    | Todos os Itens   | • |      |                           |                  |         |      |                |                   |
|                |    |                  |   |      |                           |                  |         |      |                | Cadastro          |
|                | ID |                  |   | Nome |                           | De               | scrição | Dias | Campos (       | Classificaçao     |
|                | 51 | Renovar Validade |   |      |                           | Renovar Validade |         | 0    |                | 1                 |
| 🗘 🖉 🗑          | 52 | teste            |   |      |                           | teste            |         | 10   |                |                   |
|                |    |                  |   |      |                           |                  |         |      | Total de Regi: | stros Listados: 2 |

Caso escolha apagar aparecerá uma mensagem de confirmação da exclusão do registro.

| nfirma a Exclusão do registro seleciona | do? |  |
|-----------------------------------------|-----|--|
| -                                       |     |  |
|                                         | 014 |  |

Caso escolha editar, abrirá a tela de cadastro com todas as informações já preenchidas anteriormente para verificação e alteração. Salve e confirme a atualização.

#### 2. Cadastro de Agrupamentos

### 2.1. Agrupamento de Certidão x Estabelecimento

É necessário agrupar as certidões (Específica) aos estabelecimentos cadastrados.

Vá no menu Cadastros > Agrupamentos > Estab. X Certidão.

Ao abrir a tela selecione a certidão nos filtros conforme desejado e no campo origem aparecerão os estabelecimentos disponíveis para agrupamento.

|                           | Agrupamer      | ito de Certi | idão x Est | tabelecim | ento    |         |            |
|---------------------------|----------------|--------------|------------|-----------|---------|---------|------------|
|                           |                |              |            |           |         | C       | onfirmar   |
| Certidão Padrão (filtro): | Todos os Itens |              | •          |           |         |         |            |
| Certidão Específica :     | Todos os Itens |              |            | •         |         |         |            |
| Empresa(filtro):          | EMPRESA HON    | IOLOGACA     | C          |           |         | •       |            |
| [Listar Agrupamentos]     |                |              |            |           |         | Inverte | er seleção |
|                           | Origem         |              |            |           | Destino |         |            |
| FILIAL HOMOLO             | GACAO - BI     | <b>^</b>     |            |           |         |         |            |
|                           |                |              |            |           |         |         |            |
|                           |                |              |            |           |         |         |            |
|                           |                |              |            |           |         |         |            |
|                           |                |              |            |           |         |         |            |
|                           |                |              |            |           |         |         |            |
|                           |                | Adicio       | nar >>     |           |         |         |            |
|                           |                | << Re        | mover      |           |         |         |            |
|                           |                |              |            |           |         |         |            |
|                           |                |              |            |           |         |         |            |
|                           |                |              |            |           |         |         |            |
|                           |                |              |            |           |         |         |            |
|                           |                |              |            |           |         |         |            |
|                           |                | -            |            |           |         |         | -          |
| 4                         |                |              |            |           |         |         |            |

 Ao clicar no botão [inverter seleção] os filtros serão alterados, possibilitando selecionar os estabelecimentos e agrupar as certidões específicas disponíveis conforme a imagem abaixo.

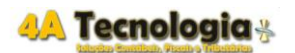

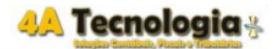

|                                                                                                    | Agrupamen                                                                                                    | nto de Estal    | pelecime        | nto x Certidão |    |                 |
|----------------------------------------------------------------------------------------------------|----------------------------------------------------------------------------------------------------|-----------------|-----------------|----------------|----|-----------------|
|                                                                                                    |                                                                                                    |                 |                 |                |    | Confirmar       |
| Empresa(filtro):                                                                                                    | EMPRESA HON                                                                                                    | IOLOGACAC       | )               |                | ۲  |                 |
| Estabelecimento:                                                                                                    | 123 - FILIAL HO                                                                                                    | MOLOGACA        | O - BELO        | HORIZONTE 🔻    |    |                 |
| Certidão Padrão(filtro):                                                                                                    | Todos os Itens                                                                                                    |                 | •               |                |    |                 |
| [Listar Agrupamentos ]                                                                                                    |                                                                                                    |                 |                 |                |    | Inverter seleçã |
|                                                                                                    | Origem                                                                                                    |                 |                 | Desti          | no |                 |
| Alvará de Engen<br>Alvará de Funcio<br>Alvará de Funcio<br>Alvará de Funcio<br>Alvará Sanitário<br>Alvará Sanitário<br>Alvará Sanitário<br>AVCB - 1460 dia<br>AVCB - 365 dias<br>Certidão de Distr<br>Certidão de Distr<br>Certidão de Distr | ho - 365 dias<br>onamento<br>onamento - 1<br>onamento - 7;<br>- 1095 dias<br>- 730 dias<br>s<br>ruibuição Cív<br>ruibuição Cív<br>ruibuição Cív | Adicio<br><< Re | nar >><br>mover |                |    | *               |

 Para agrupar (em qualquer das situações mencionadas acima) selecione a origem que deseja e clique no botão adicionar ou dê duplo clique na opção. A opção selecionada na origem será enviada para o destino. Caso deseje agrupar mais de uma opção selecione uma opção e com a tecla ctrl pressionada, selecione as demais opções. Para selecionar todos marque uma opção depois aperte ctrl+A (Apenas no navegador Chrome).

Confira e clique no botão confirmar no canto superior direito.

|                                                                                                    | Agrupamento                                                                                                    | de Estabelecime            | ento x Certidão                         |                  |
|----------------------------------------------------------------------------------------------------|----------------------------------------------------------------------------------------------------|----------------------------|-----------------------------------------|------------------|
|                                                                                                    |                                                                                                    |                            |                                         | Confirmar        |
| Empresa(filtro):                                                                                                    | EMPRESA HOMO                                                                                                    | LOGACAO                    | •                                       |                  |
| Estabelecimento:                                                                                                    | 123 - FILIAL HOM                                                                                                    | OLOGACAO - BELO            | DHORIZONTE 🔻                            |                  |
| Certidão Padrão(filtro):                                                                                                    | Todos os Itens                                                                                                    | •                          |                                         |                  |
| [Listar Agrupamentos]                                                                                                    |                                                                                                    |                            |                                         | Inverter seleção |
|                                                                                                    | Origem                                                                                                    |                            | Destino                                 |                  |
| Alvará de Engen<br>Alvará de Engen<br>Alvará de Funcio<br>Alvará de Funcio<br>Alvará Sanitário<br>Alvará Sanitário<br>AVCB - 1460 dia<br>AVCB - 365 dias<br>Certidão de Distr<br>Certidão de Distr<br>Certidão de Distr<br>Certidão de Distr<br>Certidão de Distr<br>Certidão Procon<br>Certidão Procon<br>Certidão Simplifi<br>Certidão Tribuna | ho - 365 dias<br>pnamento - 1:<br>- 1095 dias<br>- 730 dias<br>s<br>ruibuição Cív<br>ruibuição Cív<br>ruibuição Cív<br>ruibuição Cív<br>- 30 dias<br>- 365 dias<br>cada<br>I de Contas E - | Adicionar >><br><< Remover | Alvará Sanitário<br>Certidão Falimentar | ×                |

• Para editar/remover um agrupamento selecione no destino que deseja remover e clique no botão remover ou dê duplo clique em cima. O destino se tornará a origem.

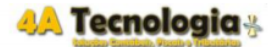

#### Confira e clique no botão confirmar no canto superior direito.

|                                                                                                    | Agrupame                                                              | nto | de Estabelecimo            | ento x Certid | lão        |                  |
|----------------------------------------------------------------------------------------------------|-----------------------------------------------------------------------|-----|----------------------------|---------------|------------|------------------|
|                                                                                                    |                                                                       |     |                            |               |            | Confirmar        |
| Empresa(filtro):                                                                                                    | EMPRESA HO                                                            | MO  | LOGACAO                    |               | •          |                  |
| Estabelecimento:                                                                                                    | 123 - FILIAL HO                                                       | DMC | OLOGACAO - BEL             | HORIZONT      | E▼         |                  |
| Certidão Padrão(filtro):                                                                                                    | Todos os Itens                                                        |     | •                          |               |            |                  |
| [Listar Agrupamentos]                                                                                                    |                                                                       |     |                            |               |            | Inverter seleção |
|                                                                                                    | Origem                                                                |     |                            |               | Destino    |                  |
| Cnd Estadual - 1<br>Cnd Estadual - 3<br>Cnd Estadual - 6<br>Cnd Federal<br>Cnd Federal - 30<br>Cnd Municipal<br>CNDT<br>CNES<br>CRC Polícia Civi<br>CRC Polícia Fed<br>CRC Polícia Fed<br>CRC Polícia Fed<br>CRF FGTS<br>CRF FGTS - 180 | 80 dias<br>0 dias<br>0 dias<br>1 - 365 dias<br>eral<br>eral - 365 dia | •   | Adicionar >><br><< Remover |               | Fallmentar |                  |
| RT CRM - 1460 (<br>Alvará de Funcio<br>Alvará Sanitário                                                                                                    | dias<br>onamento                                                      | Ŧ   |                            |               |            | -                |

 Para listar os agrupamentos feitos clique no botão [Listar Agrupamentos]. Os filtros serão considerados. Caso deseje visualizar Todos os agrupamentos, mantenha os filtros com Todos os Itens.

|                                                                                                    | Agrupame                                                                                | nto | de Estabelecin            | ner    | nto x Certidão      |                  |
|----------------------------------------------------------------------------------------------------|-----------------------------------------------------------------------------------------|-----|---------------------------|--------|---------------------|------------------|
|                                                                                                    |                                                                                         |     |                           |        |                     | Confirmar        |
| Empresa(filtro):                                                                                                    | EMPRESA HO                                                                              | MOL | OGACAO                    |        | •                   |                  |
| Estabelecimento:                                                                                                    | 123 - FILIAL HO                                                                         | омо | LOGACAO - BEI             | LO     | HORIZONTE V         |                  |
| Certidão Padrão(filtro):                                                                                                    | Todos os Itens                                                                          |     | Ŧ                         |        |                     |                  |
| [Listar Agrupamentos]                                                                                                    |                                                                                         |     |                           |        |                     | Inverter seleção |
|                                                                                                    | Origem                                                                                  |     |                           |        | Destino             |                  |
| Cnd Estadual - 1<br>Cnd Estadual - 3<br>Cnd Estadual - 6<br>Cnd Federal<br>Cnd Federal - 30<br>Cnd Municipal<br>CNDT<br>CNES<br>CRC Polícia Civi<br>CRC Polícia Fed<br>CRC Polícia Fed<br>CRF FGTS<br>CRF FGTS - 180<br>RT CRM<br>RT CRM - 1460<br>Alvará de Funcio<br>Alvará Sanitário | 80 dias<br>0 dias<br>0 dias<br>1 - 365 dias<br>eral<br>eral - 365 dia<br>0 dias<br>dias |     | Adicionar >><br><< Remove | ><br>r | Certidão Falimentar | · •              |

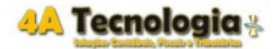

|        |                     |        | 031414400                         |                                                                  |      |
|--------|---------------------|--------|-----------------------------------|------------------------------------------------------------------|------|
|        |                     |        | VAILUMED :: CCF :: CERTIDOES NEGA | TIVAS<br>Listagem de Agrupamentos - Certidões x Estabelecimentos |      |
| Código | Cert. Padrão        | Código | Certidão Específica               | Empresa                                                          | CNPJ |
|        | CERTIDÃO FALIMENTAR |        | CERTIDÃO FALIMENTAR               | EMPRESA HOMOLOGACAO                                              | 123  |
|        |                     |        |                                   |                                                                  |      |

### 2.2. Agrupamento de Estágio x Certidão Padrão

É necessário agrupar o(s) estágio(s) cadastrado(s) às certidões padrões cadastrados. Pelo menos 1 agrupamento por cada certidão Padrão.

Vá no menu Cadastros > Agrupamentos > Estágio X Certidão.

Agrupando um estágio à Certidão Padrão, todas as certidões Específicas vinculadas terão o estágio agrupado.

Ao abrir a tela selecione o estágio desejado e no campo origem aparecerão as certidões padrão pendente para agrupamento.

 Para agrupar selecione na origem as Certidões que deseja e clique no botão adicionar ou dê duplo clique em cima. A certidão irá para o destino. Ctrl+A seleciona todas (Apenas no navegador Chrome).

Confira e clique no botão confirmar no canto superior direito.

• Para remover um estágio agrupado selecione a certidão no destino que deseja e clique no botão remover ou dê duplo clique em cima. A certidão irá para a Origem. Confira e clique no botão confirmar no canto superior direito.

|                                           | Agrupame                                                                                        | ent | o de Estágio x Ce | rtidão Padrão          |     |
|-------------------------------------------|-------------------------------------------------------------------------------------------------|-----|-------------------|------------------------|-----|
|                                           |                                                                                                 |     |                   | Confirm                | nar |
| Estágio:                                  | Renovar Validade 🔻                                                                              |     |                   |                        |     |
|                                           |                                                                                                 |     |                   |                        |     |
|                                           | Origem                                                                                          |     |                   | Destino                |     |
| - ALV/<br>- ALV/<br>- AVC<br>- CAD        | ARA DE ENGENHO<br>ARÁ SANITÁRIO<br>B<br>IRI                                                     | *   |                   | - ALV DE FUNCIONAMENTO | -   |
| - CER<br>- CER<br>- CER<br>- CER<br>- CER | AT DE DIST CIVEL<br>AT SIMPLIFICADA<br>AT TRIB CONT ESTAD<br>ATIDÃO FALIMENTAR<br>ATIDÃO PROCON |     | Adicionar >>      |                        |     |
| - CND<br>- CND<br>- CND<br>- CND<br>- CND | ) ESTADUAL<br>) FEDERAL<br>) MUNICIPAL<br>)T<br>SS                                              |     | << Remover        |                        |     |
| - CRC<br>- CRC<br>- CRF<br>- PRC          | C POLICIA CIVIL<br>C POLÍCIA FEDERAL<br>FGTS<br>FGRQUITETÔNICO                                  | •   |                   | < ►                    | Ŧ   |

🙏 Tecnologia 🐇

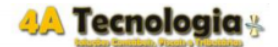

## 3. Cadastro Histórico Certidão

#### 3.1. Base Histórica de Certidões

É necessário cadastrar a base ativa de certidões para que o sistema possa gerar as primeiras renovações e posteriormente calcular automaticamente as novas datas de renovação e validade.

Acesse o menu Cadastros > Operações > Base Histórica de Certidões

• Caso seja uma certidão nova:

Digite as informações da certidão e confirme o cadastro.

**Campos obrigatórios**: Organização, Empresa, Estabelecimento, Certidão Padrão, Certidão Específica, Data do Registro, Data da Validade, Data da Renovação, Status.

Observações de preenchimento:

Data do Registro: data de registrado do documento no órgão emissor

Data da Criação: preenchida automaticamente pelo sistema com a data do dia

Data da Validade: data que a certidão vencerá

Data da Renovação: data que inicia o processo de renovação (checklist)

• Caso deseje consultar algum estágio para editar ou apagar, no canto superior direito clique no botão consultar:

|                           |                     |                 | R Consultar |
|---------------------------|---------------------|-----------------|-------------|
| Organização(filtro):      | Todos os itens 🔻    |                 |             |
| Empresa(filtro):          | Todos os itens 🔻    |                 |             |
| Estabelecimento:          | Todos os litens 🔻   |                 |             |
| Certidão Padrão (filtro): | Todos os litens 🔻   |                 |             |
| Certidão Específica:      | Todos os litens 🔻   |                 |             |
| Código Reg.:              |                     |                 |             |
| Data Registro:            |                     | Data Criação:   |             |
| Data Validade:            |                     | Data Renovação: |             |
| Observação:               |                     |                 |             |
| Status.:                  | Selecione um Item 🔻 |                 |             |
|                           |                     |                 |             |

Confirmar Limpar

Na tela que abrirá utilize os filtros para visualizar os históricos que deseja.

|         | Consulta Histórico Certidão                                |                      |                               |                                        |         |                  |               |              |               |  |
|---------|------------------------------------------------------------|----------------------|-------------------------------|----------------------------------------|---------|------------------|---------------|--------------|---------------|--|
|         |                                                            |                      |                               |                                        |         |                  |               |              | Consultar     |  |
|         | Organização(fitro):                                        | 1 - HOMOLO           | GACAO 🔻                       |                                        |         |                  |               |              |               |  |
|         | Empresa(filtro): 99999999999999999 - EMPRESA HOMOLOGACAO 🔻 |                      |                               |                                        |         |                  |               |              |               |  |
| 8       | Estabelecimento:                                           | Todos os Iten:       | s ¥                           |                                        |         |                  |               |              |               |  |
| (       | Certidão Padrão (filtro):                                  | Todos os Iten        | s <b>T</b>                    |                                        |         |                  |               |              |               |  |
| (       | Certidão Específica:                                       | Todos os Iten:       | s ¥                           |                                        | Esfera: | Todos os Itens 🔻 |               |              |               |  |
|         | Período(Data):                                             |                      | e - Registro Abertura P       | rocesso 🔍 Validade 🔍 Renovação 🔍 Todos |         |                  |               |              |               |  |
|         | Cod. Registro:                                             |                      |                               |                                        | Status: | Todos os itens 🔻 |               |              | _             |  |
|         |                                                            |                      |                               |                                        |         |                  |               |              | Gadastro      |  |
|         | Carga de arquivo                                           |                      |                               |                                        |         |                  |               |              |               |  |
|         | ID                                                         | CNPJ Estabelecimento |                               | Certidão Esp.                          |         | Cod. Registro    | Data Registro | Data Criação | Data Validade |  |
|         | 15085                                                      | 123                  | 160 - Alvará de Engenho       |                                        |         |                  |               | 29/04/2019   |               |  |
| 0/25    | 12215                                                      | 123                  | 160 - Alvará de Engenho       |                                        |         |                  | 23/07/2018    | 14/10/2015   | 13/10/2019    |  |
|         | 15086                                                      | 123                  | 163 - Alvará de Funcionamento |                                        |         |                  |               | 29/04/2019   |               |  |
| - Q 2 E | 11770                                                      | 123                  | 163 - Alvará de Funcionamento |                                        |         |                  | 23/07/2018    | 11/05/2018   | 11/05/2019    |  |
|         | 15087                                                      | 123                  | 166 - Alvará Sanitário        |                                        |         |                  |               | 29/04/2019   |               |  |
| 045     | 10677                                                      | 123                  | 166 - Alvará Sanitário        |                                        |         |                  | 23/07/2018    | 21/09/2017   | 21/09/2018    |  |

Após a consulta, na listagem poderão ser efetuadas três ações:

- Apagar Certidão da Base Histórica (clique no ícone da lixeira)
- Editar Certidão da Base Histórica (clique no ícone do papel com lápis)

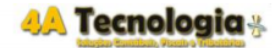

• Cadastrar nova Certidão na Base Histórica (clique no ícone verde com o sinal de mais) Linhas amarelas indicam certidões com checklist (Processo de renovação) gerado.

Caso escolha apagar aparecerá uma mensagem de confirmação da exclusão do registro.

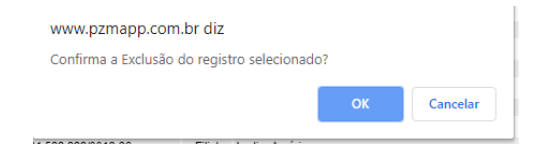

Caso escolha editar, abrirá a tela de cadastro com todas as informações já preenchidas anteriormente para verificação e alteração. Salve e confirme a atualização.

## 3.2. Gerar Checklist de Certidões

O checklist do módulo é **gerado automaticamente após parametrização do módulo**, porém caso deseje gerar manualmente acesse o menu **Processos > Gerar Checklist de Certidões** 

Ao abrir a tela selecione os filtros conforme necessidade. No campo disponível aparecerá todas certidões sem checklist gerado. Selecione a certidão desejada e clique em adicionar para ir para o campo gerar. Confirme e clique em processar.

| selecione as centidoes a incluir. [Data de Renovação / D / Norne] |                       |                                 |                                          |       |  |  |  |  |  |  |  |
|-------------------------------------------------------------------|-----------------------|---------------------------------|------------------------------------------|-------|--|--|--|--|--|--|--|
|                                                                   | Disponível            |                                 | Gerar                                    |       |  |  |  |  |  |  |  |
|                                                                   |                       | ▲<br>Adicionar >><br><< Remover | 29/03/20 - 163 - Alvará de Funcionamento | A<br> |  |  |  |  |  |  |  |
| Organização:                                                      | HOMOLOGACAO 🔻         |                                 |                                          |       |  |  |  |  |  |  |  |
| Empresa:                                                          | HOMOLOGACAO - EMPRESA | HOMOLOGACAO                     |                                          |       |  |  |  |  |  |  |  |
| Estabelecimento:                                                  | Todos os Itens        |                                 | T                                        |       |  |  |  |  |  |  |  |
| Certidão Padrão(filtro):                                          | Todos os Itens 🔹      |                                 |                                          |       |  |  |  |  |  |  |  |
|                                                                   |                       | Proces                          | essar                                    |       |  |  |  |  |  |  |  |

Selecione o(s) item(s) para geração do CheckList de Certidões Negativas e Pressione o Botão Processar.

Aparecerá uma mensagem para confirmação.

| 192.168.1.3 diz                                       |    |          |  |  |  |  |  |  |
|-------------------------------------------------------|----|----------|--|--|--|--|--|--|
| Confirma a Geração do(s) Checklist(s) selecionado(s)? |    |          |  |  |  |  |  |  |
|                                                       | ок | Cancelar |  |  |  |  |  |  |
|                                                       |    |          |  |  |  |  |  |  |

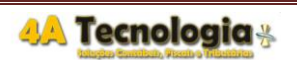

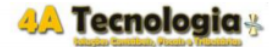

## 3.3. Excluir Checklist de Certidões

#### Acesse o menu Processos > Excluir Checklist de Certidões

Ao abrir a tela selecione os filtros conforme necessidade. No campo disponível aparecerá todas certidões com checklist gerado. Selecione a que deseja excluir e clique em adicionar para ir para o campo excluir. Confirme e clique em processar - excluir.

| Informe o Ano/Mês para Exclusão do CheckList de Certidão Negativa<br>e Pressione o Botão Processar.                                                                                                    |                    |                   |                                                                                  |   |  |  |  |  |  |  |  |
|----------------------------------------------------------------------------------------------------|--------------------|-------------------|----------------------------------------------------------------------------------|---|--|--|--|--|--|--|--|
| Selecione a(s) Certidão(ões) a e                                                                                                    | excluir:           |                   |                                                                                  |   |  |  |  |  |  |  |  |
|                                                                                                    | Disponível         |                   | Excluir                                                                          |   |  |  |  |  |  |  |  |
| Disponível<br>8999 - 160 - Alvará de Eingenho<br>9000 - 163 - Alvará de Funcionamento<br>9001 - 166 - Alvará Santiánio<br>9002 - 170 - Certidão Pistrubuição Cível<br>9003 - 177 - Certidão Pistrubuição Cível<br>9003 - 178 - Certidão Pistrubuição Civel<br>9005 - 178 - Certidão Pistrubuição Civel<br>9005 - 178 - Certidão Pistrubuição<br>9005 - 178 - Certidão Pistrubuição<br>9007 - 185 - Cnd Estatoual<br>9007 - 185 - Cnd Federal<br>9009 - 188 - Cnd Federal<br>9009 - 188 - Cnd Federal<br>9010 - 189 - CNES |                    |                   | 9012 - 193 - CRC Polícia Federal<br>9013 - 195 - CRF FGTS<br>9014 - 197 - RT CRM | × |  |  |  |  |  |  |  |
| Organização:                                                                                                    | HOMOLOGACAO V      |                   |                                                                                  |   |  |  |  |  |  |  |  |
| Empresa:                                                                                                    | HOMOLOGACAO - EMPR | ESA HOMOLOGACAO 🔻 |                                                                                  |   |  |  |  |  |  |  |  |
| Estabelecimento:                                                                                                    | Todos os Itens     |                   | T                                                                                |   |  |  |  |  |  |  |  |
|                                                                                                    |                    | Processar -       | Excluir                                                                          |   |  |  |  |  |  |  |  |

Aparecerá uma mensagem para confirmação.

| 192.168.1.3 diz                                        |    |          |  |  |  |  |  |
|--------------------------------------------------------|----|----------|--|--|--|--|--|
| Confirma a Exclusão do(s) Checklist(s) selecionado(s)? |    |          |  |  |  |  |  |
|                                                        | ок | Cancelar |  |  |  |  |  |
|                                                        |    |          |  |  |  |  |  |

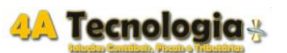

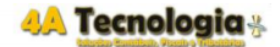

## 4. Checklist de Certidões

### 4.1. Consulta Checklist Renovação Certidão - Consulta

Os usuários operativos devem acessar no menu Cadastros > Operações > Checklist de certidões operativo/consulta

Ao clicar em consultar, serão listados todos os processos de renovação do usuário logado, caso deseje filtrar, selecione os filtros nas opções e clique novamente em Consultar no canto superior direito.

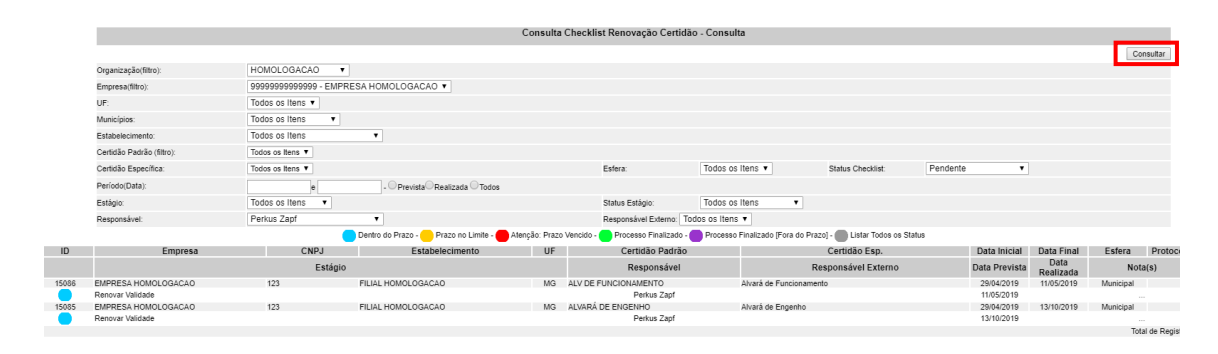

# 4.2. Consulta Checklist Renovação Certidão - Supervisor

Os usuários com perfil de supervisor devem acessar o menu Cadastros > Operações > Checklist de certidões supervisor

Nessa tela serão listados todos os processos de renovação. Aqui o supervisor acompanha os status das renovações e atribui/altera o responsável para cada processo. Processo de renovação **sem responsáveis definidos** não serão listadas para nenhum usuário na consulta de certidões operativo/consulta (Item 4.1).

Ao clicar em consultar, serão listados todos os processos de renovação, caso deseje filtrar, selecione os filtros nas opções e clique novamente em Consultar no canto superior direito.

| Consulta Checklist Renovação Certidão |                                                                  |                                                                                            |           |  |  |  |  |  |  |  |
|---------------------------------------|------------------------------------------------------------------|--------------------------------------------------------------------------------------------|-----------|--|--|--|--|--|--|--|
|                                       |                                                                  |                                                                                            | Consultar |  |  |  |  |  |  |  |
| Organização(filtro):                  | 1 - HOMOLOGACAO V                                                |                                                                                            |           |  |  |  |  |  |  |  |
| Empresa(filtro):                      | 9999999999999 - EMPRESA HOMOLOGACAO 🔻                            |                                                                                            |           |  |  |  |  |  |  |  |
| Estabelecimento:                      | 123 - FILIAL HOMOLOGACAO V                                       |                                                                                            |           |  |  |  |  |  |  |  |
| Certidão Padrão (filtro):             | Todos os Itens 🔻                                                 |                                                                                            |           |  |  |  |  |  |  |  |
| Certidão Específica:                  | Todos os litens 🔻                                                | Esfera: Todos os Itens V Status Checklist: Todos os Itens V                                |           |  |  |  |  |  |  |  |
| Período(Data):                        | e Prevista © Realizada © Todos                                   |                                                                                            |           |  |  |  |  |  |  |  |
| Estágio:                              | Todos os Itens ·                                                 | Status Estágio: Todos os Itens 💌                                                           |           |  |  |  |  |  |  |  |
| Responsável:                          | Todos os Itens 🔹                                                 | Responsável Externo: Todos os Itens 🔻                                                      |           |  |  |  |  |  |  |  |
| Associar Responsável:                 | Todos os Itens   Confirmar                                       | Associar Responsável Externo: Todos os Itens 🔻 Confirmar                                   |           |  |  |  |  |  |  |  |
|                                       | 🔵 Dentro do Prazo - 😑 Prazo no Limite - 🛑 Atenção: Prazo Vencido | - 🛑 Processo Finalizado - 🛑 Processo Finalizado (Fora do Prazo) - 🌑 Listar Todos os Status |           |  |  |  |  |  |  |  |

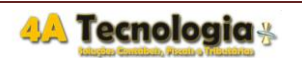

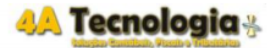

# 4.2.1. Atribuição/Alteração de Responsáveis

 Para associar um responsável marque o flag da certidão que deseja no checkbox ao lado do ID. Selecione um responsável no campo Associar Responsável e clique em confirmar. Somente usuários com perfil de supervisor poderão atribuir/alterar responsáveis.

|                |                    |                   |             |                    |                     | Consulta Ch         | ecklist Renovação      | Certidão               |                              |                              |          |               |                   |             |           |
|----------------|--------------------|-------------------|-------------|--------------------|---------------------|---------------------|------------------------|------------------------|------------------------------|------------------------------|----------|---------------|-------------------|-------------|-----------|
|                |                    |                   |             |                    |                     |                     |                        |                        |                              |                              |          |               |                   | Consultar   |           |
| Organização(   | (filtro):          | HOMOLOGACAC       | •           |                    |                     |                     |                        |                        |                              |                              |          |               |                   |             |           |
| Empresa(filtro | 0):                | 99999999999999999 | - EMPRESA H | OMOLOGACAO •       |                     |                     |                        |                        |                              |                              |          |               |                   |             |           |
| UF:            |                    | Todos os Itens 🔻  |             |                    |                     |                     |                        |                        |                              |                              |          |               |                   |             |           |
| Municípios:    |                    | Todos os Itens    | •           |                    |                     |                     |                        |                        |                              |                              |          |               |                   |             |           |
| Estabelecime   | ento:              | Todos os Itens    |             | •                  |                     |                     |                        |                        |                              |                              |          |               |                   |             |           |
| Certidão Pad   | rão (filtro):      | Todos os Itens 🔻  |             |                    |                     |                     |                        |                        |                              |                              |          |               |                   |             |           |
| Certidão Esp   | ecífica:           | Todos os Itens 🔻  |             |                    |                     |                     | Esfera:                | Todos os Itens 🔻       |                              | Status Checklist             | Pendente | •             |                   |             |           |
| Período(Data   | ¢.                 | e                 |             | . Oprevista Realiz | ada O Todos         |                     |                        |                        |                              |                              |          |               |                   |             |           |
| Estágio:       |                    | Todos os Itens    | ٠           |                    |                     |                     | Status Estágio:        | Todos os Itens         |                              |                              |          |               |                   |             |           |
| Responsável    | 2                  | Todos os Itens    |             | •                  | _                   |                     | Responsável Externo:   | Todos os itens 🔻       |                              |                              |          |               |                   |             |           |
| Associar Res   | ponsável:          | Perkus Zapf       |             | Confirmar          |                     |                     | Associar Responsável E | xterno: Todos os Itens | <ul> <li>Confirma</li> </ul> | M.                           |          |               |                   |             |           |
|                |                    |                   |             |                    | o Limite - 🛑 Atençã | io: Prazo Vencido - | Processo Finalizado    | - Processo Finalizado  | o (Fora do Pra               | zo] - 🛑 Listar Todos os Stat | 15       |               |                   |             |           |
| ID             | Empres             | 3                 | CNPJ        | E                  | stabelecimento      | UF                  | Certidă                | o Padrão               |                              | Certidão Esp.                |          | Data Inicial  | Data Final        | Esfera Prot | ocolo Sta |
|                |                    |                   | Estágio     |                    |                     |                     | Resp                   | onsável                |                              | Responsável Externe          | >        | Data Prevista | Data<br>Realizada | Nota(s)     | Sta       |
| 15086          | EMPRESA HOMOLOGACA | D                 | 123         | FILIAL HOMOL       | DGACAO              | MG                  | ALV DE FUNCIONAME      | OTA                    | Alvará de Fun                | cionamento                   |          | 29/04/2019    | 11/05/2019        | Municipal   | Pend      |
| Renovar Valida | sde                |                   |             |                    |                     |                     | Perk                   | us Zapf                |                              |                              |          | 11/05/2019    |                   |             | Pend      |
| 15085          | EMPRESA HOMOLOGACA | D                 | 123         | FILIAL HOMOL       | DGACAO              | MG                  | ALVARÁ DE ENGENHO      | >                      | Alvará de Eng                | enho                         |          | 29/04/2019    | 13/10/2019        | Municipal   | Pend      |
| Renovar Valida | sde                |                   |             |                    |                     |                     | Perk                   | us Zapf                |                              |                              |          | 13/10/2019    |                   |             | Pend      |
| 15087          | EMPRESA HOMOLOGACA | D                 | 123         | FILIAL HOMOL       | DGACAO              | MG                  | ALVARA SANTARIO        |                        | Alvará Sanitár               | 10                           |          | 29/04/2019    | 21/09/2018        | Municipal   | Pend      |
| Renovar Valida | sde                |                   |             |                    |                     |                     | A D                    | Vefinir                |                              |                              |          | 21/09/2018    |                   |             | Pend      |
| 15088          | EMPRESA NOMOLOGACA | 0                 | 123         | FILIAL HOMOL       | UGACAU              | MG                  | CERT DE DIST CIVEL     |                        | Centicalo de D               | istruibuição Civel           |          | 29/04/2019    | 1//06/2018        | Estadual    | Pend      |

Obs.: O responsável externo (campo ao lado do responsável) refere-se a um perfil/grupo cadastrado previamente que irá apenas receber um e-mail de notificação informando sobre o processo.

# 4.2.2. Efetuando as renovações

• Para fazer a tratativa dos processos alocados em sua responsabilidade: insira os filtros conforme necessidade e clique no botão consultar no canto superior direito.

| Consulta Checklist Renovação Certidão |                    |                         |                   |                                                |             |                           |                     |                 |                              |          |               |                   |           |         |
|---------------------------------------|--------------------|-------------------------|-------------------|------------------------------------------------|-------------|---------------------------|---------------------|-----------------|------------------------------|----------|---------------|-------------------|-----------|---------|
|                                       |                    |                         |                   |                                                |             |                           |                     |                 |                              |          |               |                   | Cons      | aultar  |
| Organização(f                         | litro):            | HOMOLOGACAO             | •                 |                                                |             |                           |                     |                 |                              |          |               |                   |           |         |
| Empresa(filtro                        | ):                 | 9999999999999999999 - E | MPRESA HOM        | IOLOGACAO 🔻                                    |             |                           |                     |                 |                              |          |               |                   |           |         |
| UF:                                   |                    | Todos os Itens 🔻        | dos os Itens 💌    |                                                |             |                           |                     |                 |                              |          |               |                   |           |         |
| Municípios:                           |                    | Todos os Itens          | odos os Itens 🔹 🔻 |                                                |             |                           |                     |                 |                              |          |               |                   |           |         |
| Estabelecimer                         | nto:               | Todos os Itens          | ۲                 |                                                |             |                           |                     |                 |                              |          |               |                   |           |         |
| Certidão Padr                         | ão (filtro):       | Todos os litens ¥       |                   |                                                |             |                           |                     |                 |                              |          |               |                   |           |         |
| Certidão Espe                         | cifica:            | Todos os itens 🔻        |                   |                                                |             | Esfera:                   | Todos os Itens 🔻    |                 | Status Checklist:            | Pendente |               |                   |           |         |
| Período(Data)                         |                    | e                       | -                 | O Prevista Realizada Todos                     |             |                           |                     |                 |                              |          |               |                   |           |         |
| Estágio:                              |                    | Todos os Itens 🔹        |                   |                                                |             | Status Estágio:           | Todos os Itens      |                 |                              |          |               |                   |           |         |
| Responsável:                          |                    | Perkus Zapf             | •                 |                                                |             | Responsável Externo: Too  | los os Itens 🔻      |                 |                              |          |               |                   |           |         |
| Associar Resp                         | oonsável:          | Todos os Itens          | •                 | Confirmar                                      |             | Associar Responsável Exte | rno: Todos os Itens | Confirmar       |                              |          |               |                   |           |         |
|                                       |                    |                         | 🔵 Dentro di       | o Prazo - 😑 Prazo no Limite - 🛑 Atenção: Prazo | o Vencido - | Processo Finalizado -     | Processo Finalizado | [Fora do Prazo  | o] - 🛑 Listar Todos os Stati | 8L       |               |                   |           |         |
| ID                                    | Empres             | a                       | CNPJ              | Estabelecimento                                | UF          | Certidão I                | Padrão              |                 | Certidão Esp.                |          | Data Inicial  | Data Final        | Esfera    | Protoco |
|                                       |                    |                         | Estágio           |                                                |             | Respon                    | sável               |                 | Responsável Extern           | 0        | Data Prevista | Data<br>Realizada | No        | ta(s)   |
| 15086                                 | EMPRESA HOMOLOGACA | 0                       | 123               | FILIAL HOMOLOGACAO                             | MG          | ALV DE FUNCIONAMENT       | 0                   | Alvará de Funci | ionamento                    |          | 29/04/2019    | 11/05/2019        | Municipal |         |
| Renovar Validar                       | de                 |                         |                   |                                                |             | Perkus                    | Zapf                |                 |                              |          | 11/05/2019    |                   |           |         |
| 15085                                 | EMPRESA HOMOLOGACA | D                       | 123               | FILIAL HOMOLOGACAO                             | MG          | ALVARÁ DE ENGENHO         |                     | Vvará de Enge   | nho                          |          | 29/04/2019    | 13/10/2019        | Municipal |         |
| Renovar Validar                       | de                 |                         |                   |                                                |             | Perkus                    | Zapf                |                 |                              |          | 13/10/2019    |                   |           |         |

Identifique o processo que será tratado, nesse exemplo será o ID 15086. Lembrando que para finalizar o processo é necessário finalizar todos os estágios vinculados.

Clique na sinalização do estágio (círculo colorido de acordo com o prazo para renovação).

| 🔵 Dentro do Prazo - no Limite - 🙆 Alenção: Prazo Vencido - 🌑 Processo Finalizado - 🌑 Processo Finalizado - 🕘 Processo Finalizado - 🕘 Listar Tódios os Status |                     |         |                    |    |                      |                         |               |                   |  |  |
|----------------------------------------------------------------------------------------------------|---------------------|---------|--------------------|----|----------------------|-------------------------|---------------|-------------------|--|--|
| ID                                                                                                    | Empresa             | CNPJ    | Estabelecimento    | UF | Certidão Padrão      | Certidão Esp.           | Data Inicial  | Data Final        |  |  |
|                                                                                                    |                     | Estágio |                    |    | Responsável          | Responsável Externo     | Data Prevista | Data<br>Realizada |  |  |
| <br>15086                                                                                                    | EMPRESA HOMOLOGACAO | 123     | FILIAL HOMOLOGACAO | MG | ALV DE FUNCIONAMENTO | Alvará de Funcionamento | 29/04/2019    | 11/05/2019        |  |  |
| Renovar Valida                                                                                                    | de                  |         |                    |    | Perkus Zapf          |                         | 11/05/2019    |                   |  |  |

Uma tela abrirá para preenchimento dos dados e inserção dos anexos como por exemplo a certidão negativa renovada (FORMATO: ZIP ou PDF).

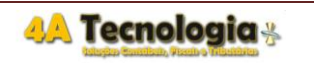

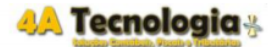

Clique em >> Gerenciador de Anexos << para anexar.

|                         | Cadastro de Estágio Certidão Especifíca |                    |            |                     |  |  |  |  |  |  |  |  |
|-------------------------|-----------------------------------------|--------------------|------------|---------------------|--|--|--|--|--|--|--|--|
|                         |                                         |                    |            | Incluir Sub-Estágio |  |  |  |  |  |  |  |  |
| Estágio:                | Renovar Validade 🔻                      |                    |            |                     |  |  |  |  |  |  |  |  |
| Responsável<br>Externo: | Todos os Itens ▼                        |                    |            |                     |  |  |  |  |  |  |  |  |
| Nota(s):                |                                         |                    |            |                     |  |  |  |  |  |  |  |  |
| Data Prevista:          | 11/05/2019                              | Data<br>Realizada: | 30/04/2019 |                     |  |  |  |  |  |  |  |  |
| Status.:                | Pendente 🔻                              |                    |            |                     |  |  |  |  |  |  |  |  |

>> Gerenciador de Anexos << Não existem anexos para este processo.

#### Confirmar

Ao clicar uma nova aba será aberta. Clique no botão [escolher arquivo] e após a seleção do arquivo clique em [importar arquivo]. Será inserida uma linha com o nome do arquivo, data importação, qual estágio vinculado a aquela certidão e o responsável. Após anexar todos os documentos, feche esta tela.

|                                                                                                    | Gerenciador de Documentos                                                                                                    |  |                      |               |                  |             |  |  |  |  |  |
|----------------------------------------------------------------------------------------------------|----------------------------------------------------------------------------------------------------|--|----------------------|---------------|------------------|-------------|--|--|--|--|--|
|                                                                                                    |                                                                                                    |  |                      |               |                  |             |  |  |  |  |  |
| NDLARS / ESTABORICINO: ENFRESA HONCLOGACAO - / FILIAL HONCLOGACAO<br>/ Cartidado Anual : 1000<br>#TIddao : Anual de inconsamento |                                                                                                    |  |                      |               |                  |             |  |  |  |  |  |
| Excluir                                                                                                    | Nome do Arquivo                                                                                                    |  | Data/Hora Importacao | Identificador | Estágio          | Responsável |  |  |  |  |  |
|                                                                                                    | Teste para o manual.pdf                                                                                                    |  | 30/04/19             | 724           | Renovar Validade | Perkus Zapf |  |  |  |  |  |
|                                                                                                    |                                                                                                    |  |                      |               |                  |             |  |  |  |  |  |
| Atualizar                                                                                                    |                                                                                                    |  |                      |               |                  |             |  |  |  |  |  |
|                                                                                                    | Anexos(zip ou .rat): Escolher arquivo Nenhum arquivo selecionado Importar Arquivo<br>* Todos os arquivos anexos devem ser compactados [zIP] ou convertidos em [PDF] para importação. |  |                      |               |                  |             |  |  |  |  |  |

Caso tenha inserido o arquivo errado, habilite o checkbox da coluna excluir e clique no botão [Atualizar]. Insira o arquivo correto conforme instrução anterior.

| Empresa / Estabelecimente<br>ID Certidao Atual.: 15086<br>Certidao.: Alvará de Funcionam | o: EMPRESA HOMOLOGACAO - / FILIAL HOMO<br>ento | DLOGACAO        |
|------------------------------------------------------------------------------------------|------------------------------------------------|-----------------|
| Excluir                                                                                  |                                                | Nome do Arquivo |
|                                                                                          | Teste para o manual.pdf                        |                 |
|                                                                                          |                                                |                 |
| Atualizar                                                                                |                                                |                 |

Clique na sinalização do estágio (bolinha colorida) novamente para atualizar o status para concluído e efetuar possíveis alterações nas demais informações. Clique em confirmar. Após esse processo se a data de renovação estiver dentro do prazo a sinalização ficará verde (processo finalizado, conforme legenda na tela).

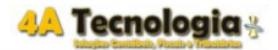

|   |                           |                        |            |                                         | Consulta Ch         | ecklist Renovação C       | ertidão                 |                          |                 |               |            |           |         |
|---|---------------------------|------------------------|------------|-----------------------------------------|---------------------|---------------------------|-------------------------|--------------------------|-----------------|---------------|------------|-----------|---------|
|   |                           |                        |            |                                         |                     |                           |                         |                          |                 |               |            | Cons      | sultar  |
|   | Organização(filtro):      | HOMOLOGACAO            | Ŧ          |                                         |                     |                           |                         |                          |                 |               |            |           |         |
|   | Empresa(filtro):          | 9999999999999999999999 | EMPRESA HO | MOLOGACAO ¥                             |                     |                           |                         |                          |                 |               |            |           |         |
|   | UF:                       | Todos os Itens 🔻       |            |                                         |                     |                           |                         |                          |                 |               |            |           |         |
|   | Municípios:               | Todos os Itens         | ۲          |                                         |                     |                           |                         |                          |                 |               |            |           |         |
|   | Estabelecimento:          | Todos os Itens         | •          |                                         |                     |                           |                         |                          |                 |               |            |           |         |
|   | Certidão Padrão (filtro): | Todos os Itens 🔻       |            |                                         |                     |                           |                         |                          |                 |               |            |           |         |
|   | Certidão Específica:      | Todos os Itens 🔻       |            |                                         |                     | Esfera:                   | Todos os Itens 🔻        | Status Chec              | klist: Pender   | nte 🔻         |            |           |         |
|   | Período(Data):            | e                      |            | . Prevista Realizada Todos              |                     |                           |                         |                          |                 |               |            |           |         |
|   | Estágio:                  | Todos os Itens         | 7          |                                         |                     | Status Estágio:           | Todos os Itens          | ¥                        |                 |               |            |           |         |
|   | Responsável:              | Perkus Zapf            | •          |                                         |                     | Responsável Externo: To   | dos os itens 🔻          |                          |                 |               |            |           |         |
|   | Associar Responsável:     | Todos os Itens         | •          | Confirmar                               |                     | Associar Responsável Exte | erno: Todos os Itens 🔻  | Confirmar                |                 |               |            |           |         |
|   |                           |                        | 🔵 Dentro   | do Prazo - 😑 Prazo no Limite - 🛑 Atençã | ão: Prazo Vencido - | Processo Finalizado - (   | Processo Finalizado (Fi | ora do Prazo] - 🛑 Listar | Todos os Status |               |            |           |         |
|   | ID                        | Empresa                | CNPJ       | Estabelecimento                         | UF                  | Certidão                  | Padrão                  | Certi                    | dão Esp.        | Data Inicial  | Data Final | Esfera    | Protoco |
|   |                           |                        | Cotógia    |                                         |                     | Respon                    | oávot                   | Respons                  | ávol Extorno    | Data Provieta | Data       |           | ia(o)   |
|   | 15086 EMPRESA HOMOL       | .OGACAO                | 123        | FILIAL HOMOLOGACAO                      | MG                  | ALV DE FUNCIONAMENT       | TO Alva                 | ará de Funcionamento     |                 | 29/04/2019    | 11/05/2019 | Municipal |         |
|   | Renovar Validade          |                        |            |                                         |                     | Perkus                    | Zapf                    |                          |                 | 11/05/2019    | 30/04/2019 |           | -       |
|   | 10000 EMPRESATIONIO       |                        | 167        | HERE HOMOLOGHORO                        | ino.                | ACTARA DE ENOEMIO         |                         | ara oo Engenno           |                 | 2010112010    | 10/10/2010 | mernoper  | _       |
| - | Renovar Validade          |                        |            |                                         |                     | Perkus                    | Zapf                    |                          |                 | 13/10/2019    |            |           |         |

Após finalizar o estágio (se tiver mais de um, realizar o mesmo procedimento para finalizar todos os estágios) entre no processo de renovação clicando em cima do ID.

Uma tela abrirá para preenchimento dos dados: altere o status para concluído, informe o número do protocolo/registro e inclua a data Registro (nova data de emissão da certidão registrada no órgão emissor). Caso deseje poderá anexar mais algum documento (ZIP ou PDF).

|                     |                     | Cadastro d            | le Checklist Certio | lão Espec | ifíca          |       |  |
|---------------------|---------------------|-----------------------|---------------------|-----------|----------------|-------|--|
|                     |                     |                       |                     |           |                |       |  |
| Certidão:           | Alvará de Funcionam | tento                 |                     | _         |                |       |  |
| Data Inicial:       | 29/04/2019          | Data Final:           | 11/05/2019          |           | Data Registro: |       |  |
| Protocolo/Registro: | Informe o numer     | ro do protocolo no ca | ampo de observaçã   | io.       |                |       |  |
| Nota(s):            |                     |                       |                     |           |                | 1     |  |
| Status.:            | Pendente •          |                       |                     |           |                |       |  |
| >> Gerencia         | ador de Anex        | os << Existe(m        | ) [ 1 ] anexo(      | s) para   | este proc      | esso. |  |
|                     |                     |                       | Confirmar           |           |                |       |  |

Será exibido uma mensagem de confirmação da renovação da certidão.

| 192.168.1.3 diz                                                   |                 |                 |
|-------------------------------------------------------------------|-----------------|-----------------|
| Confirma a Renovação da Certidão? O Chec<br>histórica atualizada. | klist será ence | errado e a base |
|                                                                   | ОК              | Cancelar        |

Após esse procedimento o processo estará concluído e a atividade não será mais listada na tela do operativo. Na tela de consulta da base histórica a linha que estava amarela (pendente) ficará cinza escuro (ativa) já com as novas datas calculadas e a linha referente à antiga certidão ativa e vencida ficará cinza claro (inativa).

|                  |                |                         | Consi                                                   | nita historico Certidão |                  |               |               |  |  |
|------------------|----------------|-------------------------|---------------------------------------------------------|-------------------------|------------------|---------------|---------------|--|--|
|                  |                |                         |                                                         |                         |                  |               | Co            |  |  |
| Organização(filt | ro):           | 1 - HOMOLOGACAO V       |                                                         |                         |                  |               |               |  |  |
| Empresa(filtro): |                | 9999999999999 - EMPRESA | A HOMOLOGACAO V                                         |                         |                  |               |               |  |  |
| Estabeleciment   | x:             | 123 - FILIAL HOMOLOGACA | FILIAL HOMOLOGACAO V                                    |                         |                  |               |               |  |  |
| Certidão Padrão  | (filtro):      | Todos os Itens V        |                                                         |                         |                  |               |               |  |  |
| Certidão Especi  | fica:          | Todos os Itens 🔻        |                                                         | Esfera:                 | Todos os Itens 🔻 |               |               |  |  |
| Período(Data):   | Período(Data): |                         | e - Registro Abertura Processo Validade Renovação Todos |                         |                  |               |               |  |  |
| Cod. Registro:   |                |                         |                                                         | Status:                 | Todos os itens 🔻 |               |               |  |  |
|                  |                |                         |                                                         |                         |                  |               | Q.            |  |  |
| Carga de arq     | uivo           |                         |                                                         |                         |                  |               |               |  |  |
|                  | ID             | CNPJ Estabelecimento    |                                                         | Certidão Esp.           |                  | Cod. Registro | Data Registro |  |  |
| 2 🗑              | 12215          | 123                     | 160 - Alvará de Engenho                                 |                         |                  |               | 23/07/2018    |  |  |
|                  | 150.85         | 123                     | 160 - Alvará de Engenho                                 |                         |                  |               |               |  |  |
| 2 🗃              | 15086          | 123                     | 163 - Alvará de Funcionamento                           |                         | 201              | 9_3207        | 29/04/2019    |  |  |
|                  | 11770          | 123                     | 163 - Alvará de Funcionamento                           |                         |                  |               | 23/07/2018    |  |  |

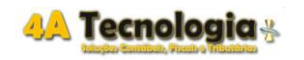

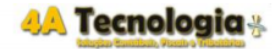

Ao arrastar a barra inferior para o lado na coluna de anexo é possível também visualizar os documentos que foram anexados durante o processo de renovação.

| Cod. Registro | Data Registro | Data Criação | Data Validade | Data Renovação | Esfera    | Anexos | Status   |
|---------------|---------------|--------------|---------------|----------------|-----------|--------|----------|
|               | 23/07/2018    | 14/10/2015   | 13/10/2019    | 13/07/2019     | Municipal | 0      | Ativa    |
|               |               | 20/04/2010   |               |                | Municipal | 0      | Dendente |
| 2019_3207     | 29/04/2019    | 29/04/2019   | 28/04/2020    | 29/03/2020     | Municipal | 1      | Ativa    |
|               | 23/07/2018    | 11/05/2018   | 11/05/2019    | 11/02/2019     | Municipal | 0      | Inativa  |

### 5. Gráficos no Analytics

Existem Relatórios da base histórica de certidões negativas onde é possível baixar os anexos. Este recurso permite que as certidões possam ser acessadas por outros colaboradores que necessitem de uma cópia do documento.

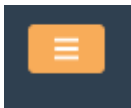

Clique no menu laranja ao lado superior esquerdo.

#### Menu Gráficos Avançados > Certidões > Certidões Base Histórica

Utilize os filtros conforme necessidade.

• No gráfico são exibidas as certidões vencidas (vermelho) e as certidões ativas (verde).

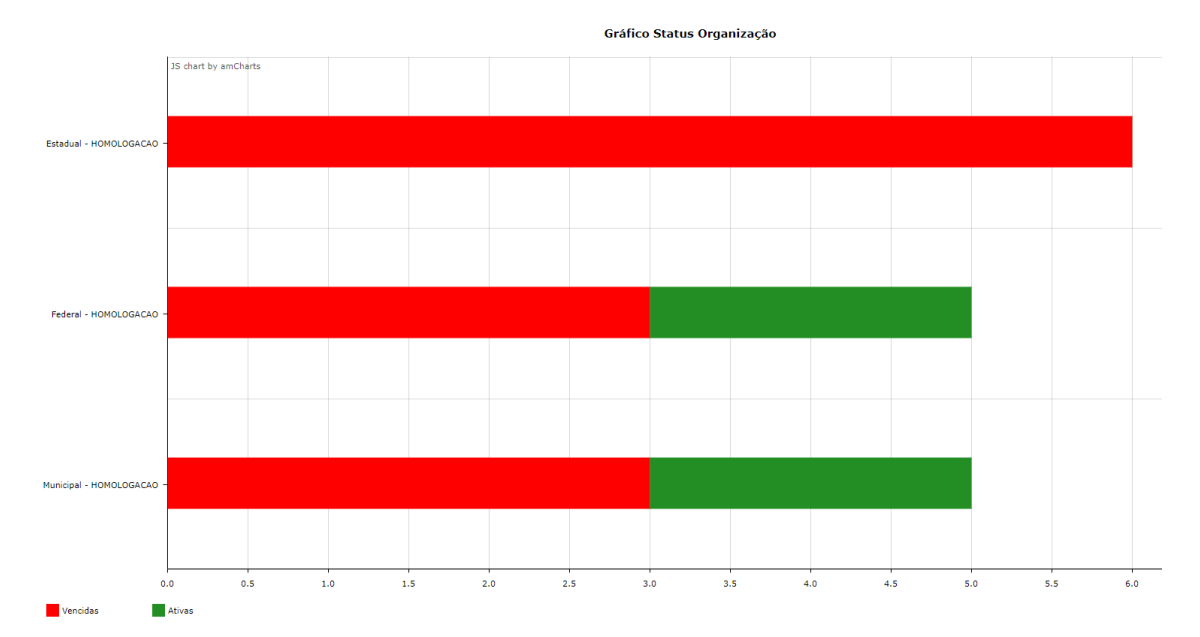

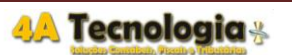

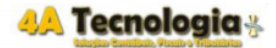

 Na tabela quantitativa é mostrado uma contagem geral de certidões por esfera. Podese classificar cada coluna nas duas setas no título das colunas e extrair em Excel, CSV e PDF.

| Tabela                     |             |                             |               | ~               |
|----------------------------|-------------|-----------------------------|---------------|-----------------|
| Show 10 rows Excel CSV PDF |             | _                           | Se            | arch:           |
| Esfera                     |             | Pendentes 47                | Concluídos II | Total U         |
| Estadual                   | HOMOLOGACAO | 6                           | 0             | 6               |
| Federal                    | HOMOLOGACAO | 3                           | 2             | 5               |
| Municipal                  | HOMOLOGACAO | 3                           | 2             | 5               |
|                            | Total       | 12                          | 4             | 16              |
|                            |             | Showing 1 to 3 of 3 entries |               |                 |
|                            |             |                             |               | Previous 1 Next |

 Na tabela analítica são mostradas todas as certidões de acordo com os filtros. Pode-se ocultar as colunas que não necessita, ordenar conforme a necessidade e extrair em Excel, CSV e PDF.

| ostrør 10 | egistros Excel | CSV PDF OCULT  | AR COLUNA           |                          |                      |                                      |              |                |                  |                  | Search:           |         |
|-----------|----------------|----------------|---------------------|--------------------------|----------------------|--------------------------------------|--------------|----------------|------------------|------------------|-------------------|---------|
| Enter     | ID Certifices  | II Organização | Empress             | Estabolistimenter        | Certidão Específica  | II Certifie Pedree                   | II Estado I  | Municiple      | Data de Registro | Deta de Velidade | Data da Recovação | Stetus  |
| Munic     | pal 12215      | HOMOLOGACAO    | EMPRESA HOMOLOGACAO | 123 - FILIAL HOMOLOGACAD | ALVARĂ DE ENGENHO    | Alvará de Engenho                    | Minas Gerais | BELO HORIZONTE | 23/07/18         | 13/10/19         | 13/07/19          | Atha    |
| Feder     | 11268          | HOMOLOGACAD    | EMPRESA HOMOLOGAÇÃO | 123 - FILIAL HOMOLOGACAD | RT CRM               | RT CRM                               | Minas Gerais | BELO HORIZONTE | 23/07/18         | 06/06/19         | 06/03/19          | Athra   |
| Munic     | pal 10677      | HOMOLOGAÇÃO    | EMPRESA HOMOLOGAÇÃO | 123 - FILIAL HOMOLOGACAD | ALVARÁ SANITÁRIO     | Alvará Sanitário                     | Minas Gerais | BELO HORIZONTE | 23/07/18         | 21/09/18         | 21/07/18          | Vencida |
| Estad     | al 12599       | HOMOLOGAÇÃO    | EMPRESA HOMOLOGAÇÃO | 123 - FILIAL HOMOLOGACAD | CERT DE DIST CÍVEL   | Certidão de Distruíbuição Civel      | Minas Gerais | BELO HORIZONTE | 23/07/18         | 17/08/18         | 28/06/18          | Vencida |
| Estad     | el 12747       | HOMOLOGAÇÃO    | EMPRESA HOMOLOGAÇÃO | 123 - FILIAL HOMOLOGACAD | CERTIDÃO FALIMENTAR  | Certidão Falimentar                  | Minas Gerais | BELO HORIZONTE | 23/07/18         | 26/09/18         | 28/06/18          | Vencide |
| Estad     | al 12955       | HOMOLOGACAO    | EMPRESA HOMOLOGACAO | 123 - FILIAL HOMOLOGACAO | CERTIDÃO PROCON      | Certidão Procon                      | Minas Gerais | BELO HORIZONTE | 23/07/18         | 23/05/18         | 25/06/18          | Vencida |
| Estad     | al 12304       | HOMOLOGAÇÃO    | EMPRESA HOMOLOGACAO | 123 - FILIAL HOMOLDGACAD | CERT SIMPLIFICADA    | Certidão Simplificada                | Minas Gerais | BELO HORCONTE  | 23/07/18         | 07/07/18         | 07/06/18          | Vencida |
| Estad     | al 12452       | HOMOLOGACAO    | EMPRESA HOMOLOGACAO | 123 - FILIAL HOMOLOGACAO | CERT TRIB CONT ESTAD | Certidão Tribunal de Contas Estadual | Minas Gerais | BELO HORIZONTE | 23/07/18         | 01/08/18         | 02/08/18          | Vencida |
| Estad     | al 11120       | HOMOLOGACAO    | EMPRESA HOMOLOGAÇÃO | 123 - FILIAL HOMOLOGACAD | CND ESTADUAL         | Cnd Estadual                         | Minas Gerais | BELO HORIZONTE | 23/07/18         | 10/05/18         | 20/05/18          | Vencida |
| Feder     | 11918          | HOMOLOGAÇÃO    | EMPRESA HOMOLOGAÇÃO | 123 - FILIAL HOMOLOGACAD | CND FEDERAL          | Cnd Federal                          | Minas Gerais | BELO HORIZONTE | 23/07/18         | 06/10/18         | 06/10/18          | Vencida |

Previous 1 2 Next